## Alteração de Usuário do SEI e SIG-UnB

Caso você deseje alterar seu usuário do SEI, acesse o SIG, por meio do seguinte <u>link</u>. Depois realize login utilizando usuário e senha de costume:

| UNIVERSIDADE DE BRASÍLIA                         |                                                                                                    |  |
|--------------------------------------------------|----------------------------------------------------------------------------------------------------|--|
| (Academico)                                      | (R. Humanos)                                                                                                |  |
| Portal Público SIGAA 🍪 Portal                    | Publico SIGRH                                                                                               |  |
| Portal SIG-UnB: Manuais, Tutoriais e Informações |                                                                                                    |  |
|                                                  |                                                                                                    |  |
| A<br>                                            | UTENTICAÇÃO INTEGRADA                                                                                       |  |
| N                                                | lome de usuário:                                                                                            |  |
|                                                  | Digite seu login                                                                                            |  |
| s                                                | enha:                                                                                                    |  |
|                                                  | Digite sua senha                                                                                            |  |
|                                                  | ENTRAR ><br>Aluno, cadastre-se aqui<br>Servidor, cadastre-se aqui<br>Esqueceu a senha?<br>Esqueceu o login? |  |

Na tela inicial do sistema, clique na opção "Alterar Senha", disponível no canto superior direito:

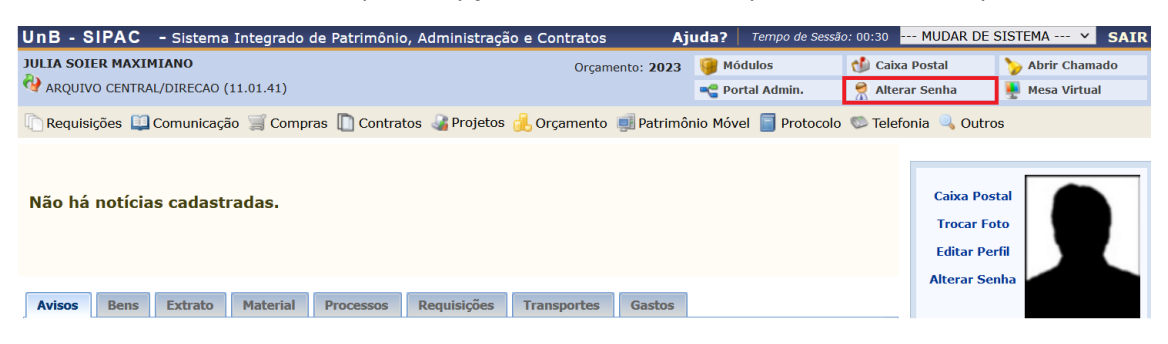

Na tela exibida, clique na opção "Clique aqui para Alterar seu Login", conforme indicado abaixo:

## DADOS CADASTRAIS

| Nome: JULIA          |               |
|----------------------|---------------|
| Telefone/Ramal: 5880 |               |
| E-Mail: julia@unb.br |               |
| 合                    |               |
| Clique Aqui para     |               |
| Alterar sua Senha    |               |
| Alteral Sud Sellind  |               |
|                      |               |
| Clique Aqui para     |               |
| Alterar seu Login    |               |
|                      |               |
| A                    | Alterar Dados |

Inclua o Novo Login desejado no campo indicado e clique em "Alterar Dados":

| DADOS CADASTRAIS                                        |                                                                                                    |
|---------------------------------------------------------|----------------------------------------------------------------------------------------------------|
| Nome: JULIA<br>Telefone/Ramal: 5880<br>E-Mail: julia@un | b.br                                                                                                    |
| Clique Aqui para<br>Alterar sua Senha                   | Após a alteração de login, seu nome de usuário<br>para acesso ao SEI será unificado e alterado<br>para o login novo.<br>Recomendamos que a definição seja seu<br>nome.sobrenome ou o login do e-mail da<br>UnB em minúsculo. |
| Clique Aqui para<br>Alterar seu Login                   | Login Atual: JULIA<br>Novo Login:<br>Alterar Dados                                                                                                    |

A seguinte mensagem será exibida:

DADOS CADASTRAIS

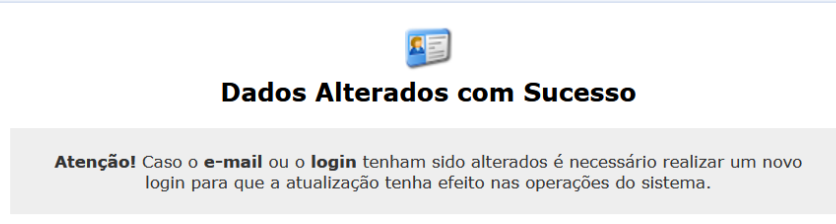